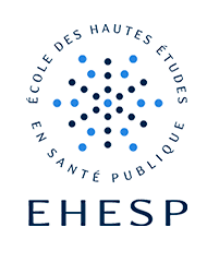

Récupérer un élément supprimé dans son cours.

Définition : la corbeille de cours permet de restaurer une activité ou une ressource supprimée par erreur.

| Étape 1                      | Pour restaurer un élément supprimé, cliquez dans l'onglet "plus" de votre cours :                               |            |                   |          |                  |            |
|------------------------------|----------------------------------------------------------------------------------------------------|------------|-------------------|----------|------------------|------------|
| Restauration des<br>éléments | Cours                                                                                                    | Paramètres | Participants      | Rapports | Banque de questi | ons Plus 🗸 |
| supprimés                    | La corbeille n'apparait que quelques minutes après la suppression des élèments :<br>Plus 🗸                      |            |                   |          |                  |            |
|                              | Banque de contenus<br>Achèvement de cours<br>Filtres<br>Dépôts<br>Boîte à outils d'accessibilité                |            |                   |          |                  |            |
|                              | Corbeille<br>Réutilisation de cours<br>Puis cliquez sur "restauration" :                                        |            |                   |          |                  |            |
|                              | Activité                                                                                                    | Date de s  | uppression        |          | Restauration     | Supprimer  |
|                              | Forum                                                                                                    | mardi 23 a | avril 2024, 09:48 |          | ø                | â          |
|                              | Attention les éléments supprimés ne sont conservés que 7 jours. Au delà ils sont supprimés de façon définitive. |            |                   |          |                  |            |

Pour toute question vous pouvez nous écrire à <u>campus@ehesp.fr</u>

Tutoriel mis à jour le 23 avril 2024